# Datev Unternehmen Online im MF Belegmanager

## 1.) Wozu Datev Unternehmen Online?

Ist ein Programm für den Beleg-, Daten- und Dokumentenaustausch zwischen Ihnen und Ihrem Steuerberater. Dadurch entfällt der Versand von Belegen zwischen Büro und Steuerberater. Papierbelege werden somit überflüssig.

#### 2.) Was muss ich vorab erledigen?

Bestellen Sie für das Datev-Programm "Belegtransfer" den USB-Stick ("Smart-Card"). Von Ihrem Steuerberater erhalten Sie zudem die Berater-, sowie die Mandantennummer.

Installieren Sie auf dem gewünschten PC die Programme "Sicherheitspaket compact" und "Belegtransfer". Beide Programme finden Sie auf der Datev Website. Mit Hilfe des USB-Sticks können Sie sich mit den Logindaten beim Belegtransfer anmelden. Dort richten Sie die Datev XML-Schnittstelle ein. Eine <u>Anleitung</u> dazu finden Sie auf der Datev Website.

*Hinweis*: Die Nutzung vom Belegtransfer ist notwendig, da nur hierüber aktuell die Buchungssätze übertragen werden können. Alternativ können über die Schnittstelle die exportierten PDF-Dateien genutzt werden, um diese manuell oder über "Upload online" hochzuladen. Dabei werden nur die Belege übergeben und jeder Beleg muss einzeln in Datev Unternehmen online (nochmal) gebucht werden.

## 3.) Datev Online Schnittstelle im Belegmanager

Der Export erfolgt im MF Belegmanager DATEI  $\rightarrow$  EXPORT  $\rightarrow$  Datev Unternehmen Online. Sie können den gewünschten Zeitraum einstellen.

**ACHTUNG**: Das Anfangsdatum wird in der Regel nie verändert. Er stellt immer den Beginn des Einsatzes der Schnittstelle dar.

Als Ist-Verrechner übertragen Sie nur Belege, welche schon **bezahlt** werden. Als Sollverrechner übertragen Sie immer alle Belege. Setzen Sie entsprechend den Haken.

Außerdem können Sie festlegen ob nur Kreditoren, nur Debitoren oder beides exportiert werden soll. Die Daten werden dann in das in der Konfiguration festgelegte Verzeichnis als ZIP-Ordner gespeichert. Diesen Pfad können Sie im Belegtransfer hinterlegen, sodass Sie anschließend nur noch im Belegtransfer "**Daten senden**" wählen müssen. Alle Daten sind anschließend zu Datev Unternehmen Online hochgeladen. Damit der Steuerberater die Daten erhält, müssen Sie diese noch bei Datev Unternehmen Online **bereitstellen**.

# 4.) Wie überprüfe ich den Import?

Wenn Sie die importierten Daten überprüfen möchten, können Sie in Datev Unternehmen Online das Import-Protokoll einsehen.

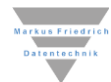

# Einloggen

| Übersicht<br>DATEV Unternehmen | online                                           |                                                 | Datens                                                                                                    | schutz 🚺 Info                                          | 🕜 Hilfe        | ### Anwendungen | ٩ |
|--------------------------------|--------------------------------------------------|-------------------------------------------------|----------------------------------------------------------------------------------------------------|--------------------------------------------------------|----------------|-----------------|---|
|                                | <b>Markus Friedri</b><br>Guten Tag, Lisa Friedri | <b>ch Datentechr</b><br>ch<br>In Belegen suchen | nik<br>Q                                                                                                    |                                                        |                |                 |   |
|                                | + Belege hochladen                               | >                                               | Bankkonten                                                                                                    |                                                        | ۲              |                 |   |
|                                | Belegübersicht anzeigen                          | >                                               | Deutsche Bank                                                                                                    | Stand:                                                 | > 29.07.21     |                 |   |
|                                | 🖋 Belege erfassen                                | >                                               |                                                                                                    |                                                        |                |                 |   |
|                                | Rechnungen bezahlen                              | >                                               | Aktuelles                                                                                                    |                                                        |                |                 |   |
|                                | ➡ Belege bereitstellen                           | >                                               | Wartungsarbeiten am Mittwoch, 04.08                                                                                                   | 8.2021                                                 |                |                 |   |
|                                |                                                  |                                                 | 30.07.21 • Am Mittwoch, dem 04.08.2021, steher<br>und Bank online von 20:00 Uhr bis 23:00 Uhr nich                                    | n die Anwendungen Beleg<br>ht zur Verfügung.           | ge online 💙    |                 |   |
|                                |                                                  |                                                 | Ergänzung der Exportdaten aus DATEV<br>28.07.21 • Mit der geplanten Programmübergab<br>aus der Belegübersicht um weitere Daten ergänz | / Unternehmen onlin<br>e am 04.08.2021 wird der<br>tt. | ne<br>Export > |                 |   |
|                                |                                                  |                                                 | Weitere Meldungen                                                                                                    |                                                        | >              |                 |   |
|                                |                                                  |                                                 |                                                                                                    |                                                        |                |                 |   |

## Oben auf Anwendungen zu Belege wechseln

| Übersicht<br>DATEV Unternehmen online |                                                            |                   |                                                                                                    | Datenschutz                                              | i Info 🕜 Hilfe                         | IIII Anwendungen                   | 9 |
|---------------------------------------|------------------------------------------------------------|-------------------|----------------------------------------------------------------------------------------------------|----------------------------------------------------------|----------------------------------------|------------------------------------|---|
|                                       |                                                            |                   |                                                                                                    |                                                          |                                        | Sortieren 🗸                        |   |
| Marl<br>Guten                         | Markus Friedrich Datentechnik<br>Guten Tag, Lisa Friedrich |                   |                                                                                                    | Übersicht                                                | Belege                                 | Auswertungen<br>Personalwirtschaft |   |
|                                       |                                                            | In Belegen suchen | Q.                                                                                                    | Auswertunge<br>Rechnungswe                               | en Bank<br>sen                         | Stammdaten                         |   |
| 🕂 Bel                                 | ege hochladen                                              | >                 | Bankkonten                                                                                                 |                                                          | ۲                                      |                                    |   |
| 🗿 Bel                                 | egübersicht anzeigen                                       | >                 | Deutsche Bank                                                                                              | )                                                        | Stand: 29.07.21                        | >                                  |   |
| 🥒 Bel                                 | ege erfassen                                               | >                 |                                                                                                    |                                                          |                                        |                                    |   |
| Red Red                               | chnungen bezahlen                                          | >                 | Aktuelles                                                                                                  |                                                          |                                        |                                    |   |
| ⇒ Bel                                 | ege bereitstellen                                          | >                 | Wartungsarbeiten am Mittwo                                                                                 | och, 04.08.2021                                          |                                        | >                                  |   |
|                                       |                                                            |                   | 30.07.21 • Am Mittwoch, dem 04.08.2<br>und Bank online von 20:00 Uhr bis 23                                | 2021, stehen die Anwei<br>2:00 Uhr nicht zur Verfü       | ndungen Belege online<br>ügung.        |                                    |   |
|                                       |                                                            |                   | Ergänzung der Exportdaten a<br>28.07.21 • Mit der geplanten Program<br>aus der Belegübersicht um weitere D | us DATEV Unterne<br>nmübergabe am 04.08<br>aten ergänzt. | ehmen online<br>8.2021 wird der Export | >                                  |   |
|                                       |                                                            |                   | Weitere Meldungen                                                                                          |                                                          |                                        | >                                  |   |
|                                       |                                                            |                   |                                                                                                    |                                                          |                                        |                                    |   |
|                                       |                                                            |                   |                                                                                                    |                                                          |                                        |                                    |   |

Rechts auf "Protokolle" (ggf. rechtes Menü vorher ausklappen)

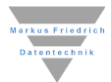

| Belege<br>DATEV Unternehmen online |                                      | Datenschutz 🔋 Info 🄑 Einstellung              | en 🕜 Hilfe             | Anwendungen              | 2     |
|------------------------------------|--------------------------------------|-----------------------------------------------|------------------------|--------------------------|-------|
| Übersicht 👌 Startseite Belege      |                                      |                                               | Markus Friedrich       | Datentechnik 14039 • 200 | 50 >  |
| Startcoito Rologo                  |                                      | I Neuerungen anzeigen Bearb                   | eitungsform: Erweitert | •                        |       |
| Startselle Delege                  |                                      |                                               |                        | 💵 Stammdaten             |       |
|                                    |                                      |                                               |                        | Belegdaten               |       |
|                                    | Belegsuche                           | Cutur.                                        |                        | Belege drucken           |       |
|                                    | ⇒ Erweiterte Suche                   | Suchen                                        |                        | Protokolle               |       |
|                                    |                                      |                                               |                        | 📆 Jahresübernahme durc   | hführ |
| 👫 Belege hochlad                   | den                                  |                                               |                        |                          |       |
|                                    |                                      |                                               |                        |                          |       |
| Lieferante                         | enrechnungen                         | Kundenrechnungen                              |                        |                          |       |
|                                    |                                      |                                               |                        |                          |       |
| 0 Belege e                         | erfassen >                           | 0 Belege erfassen                             |                        |                          |       |
| 0 offene R                         | lechnungen überweisen                | 1 offene Rechnung überwachen                  |                        |                          |       |
| Alle bearbeit                      | teten Lieferantenrechnungen anzeigen | Alle bearbeiteten Kundenrechnungen anzeigen > |                        |                          |       |
|                                    |                                      |                                               |                        |                          |       |
|                                    |                                      |                                               |                        |                          |       |
| Belege                             |                                      | Bereitstellen                                 |                        |                          |       |
|                                    |                                      |                                               |                        |                          |       |
| alle Belege vom B                  | elegtyp Alle - Anzeigen              |                                               |                        |                          |       |
|                                    |                                      |                                               |                        |                          |       |
|                                    |                                      |                                               |                        |                          |       |
|                                    |                                      |                                               |                        |                          |       |
|                                    |                                      |                                               |                        |                          |       |
|                                    |                                      |                                               |                        |                          |       |

In der Box zu "Import"

| Belege<br>DATEV Unternehmen online                                                                                                    | Datenschutz 🔢 Info 🎤 Einstellungen 🕜 Hilfe                                                                                                    | 🇱 Anwendungen 🛛 😩                                                                                         |
|----------------------------------------------------------------------------------------------------|----------------------------------------------------------------------------------------------------|----------------------------------------------------------------------------------------------------|
| Übersicht 🖒 Startseite Belege                                                                                                    | Markus Friedrich                                                                                                    | Datentechnik 14039 • 20050 >                                                                              |
| Startseite Belege                                                                                                    | Neuerungen anzeigen Bearbeitungsform: Erweiter                                                                                                    | t 🕨 🗮                                                                                                    |
| Belege hochiader          Lieferanter         0       Belege erfs         0       offens Rec         Alle       bearbeitet         Belege       alle Belege vom Bele | Protokolle         Belege         Stammaten         Import         Abgeholte Belege         Importprotokoll anzeigen         Importprotokoll anzeigen | <ul> <li>Eelegadaan</li> <li>Eelegadaan</li> <li>Protokolle</li> <li>Jahresübernahme durchführ</li> </ul> |

Dort ggf. Zeitraum anpassen und auf "Anzeigen" klicken. Fehlerprotokoll kann auch als PDF gedruckt und zugesendet werden.

Spalte "Status Import" zeigt Fragezeichen oder Kreuz an > Prüfen über Icon mit Info-i

|                                                  |               |                     |                  |                          |        |               | ×                                            |
|--------------------------------------------------|---------------|---------------------|------------------|--------------------------|--------|---------------|----------------------------------------------|
| Jzurück 🖄 Dialog beenden 🕅 🕅 Aktualisieren 🛛 💈 1 |               |                     |                  |                          |        |               |                                              |
|                                                  |               |                     |                  |                          |        |               |                                              |
| Import                                           | Status Import | Eintragszeit        | Benutzer-ID      | Herkunft                 | E-Mail | Status E-Mail | 1.Dateiname                                  |
|                                                  | $\checkmark$  | 01.07.2021 12:07:08 | 0000000028662831 | externe Beleglieferanten |        |               | Eingangsrechnungen_2021_07_01_12_05_16_2.zip |
|                                                  | $\checkmark$  | 01.07.2021 10:54:34 | 0000000028662831 | externe Beleglieferanten |        |               | Ausgangsrechnungen_2021_07_01_10_49_36.zip   |
| 📑 📑                                              | 8             | 01.07.2021 10:54:18 | 0000000028662831 | externe Beleglieferanten |        |               | Eingangsrechnungen_2021_07_01_10_49_36.zip   |

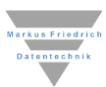

# Hilfe bei Fehlermeldungen

#### **Rec-Nr fehlt**

Nur Belege mit Rechnungsnummer können übergeben werden. Das Programm ersetzt alle fehlenden Rechnungsnummern nach Abfrage durch "nv" und exportiert diese dann in den Ordner "Sonstige". Wenn Sie eine Rechnungsnummer vergessen haben einzutragen, brechen Sie ab und ergänzen diese.

Bitte sprechen sie mit Ihrem Steuerberater, ob auch Buchungen ohne Rechnungsnummer hochgeladen werden sollen (typ. Abschlagszahlungen Strom, Mieten, Löhne etc.). Dann würden Sie auch den Sonstige-Ordner im Belegtransfer mit übertragen. Typischerweise tun Sie dies jedoch nicht um Speicherplatz bei Datev zu sparen.

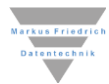